# 10.6 Gestione comunicazioni interne

## 10.6.1 Generalità

La **Gestione comunicazioni interne** permette tramite la posta elettronica lo scambio di informazioni applicative (documenti di magazzino/registrazioni contabili etc.) in lettura/scrittura fra due postazioni SIGLA/START e in formato PDF fra una postazione SIGLA/START e un generico indirizzo email.

# 10.6.2 Configurazione

La voce in Configurazione/Applicazion/Magazzino/Ac/Ven3 dà accesso alla finestra seguente

| Magazzino                                                                                                    |     |
|----------------------------------------------------------------------------------------------------|-----|
| Tabel.#1 Tabel.#2 Ubicaz. Anagraf. BarCodes Ac/Ven#1 Ac/Ven#2 Ac/Ven#3<br>Lancio Anagraf.se art.inesistente<br>Coeff.UM Acq/Ven.da art. cli/forn<br>Descrizione art. da art. cli/forn<br>Importa note standard<br>Disabilita Tras. a cura su ordini<br>In fat.riep. doc.per numero data<br>Gestione comunicaz. interne<br>Raggr. agenti in fat.riep.<br>Invio email presidiato<br>Estensione righe docum. in Righe1<br>Estensione autom. righe doc. in Righe1 |     |
| Registra                                                                                                    | ine |
| Abilita la gestione delle comunicazioni interne                                                                                                    |     |

Perché le funzionalità della **Gestione comunicazioni interne** siano attive è necessario scegliere l'opzione **Gestione Comunicazioni interne.** 

# 10.6.3 Anagrafica Dipendenti

Per poter gestire tramite SIGLA/START le informazioni inviate tramite **Comunicazione interna** i destinatari dell'invio devono essere codificati come "**Dipendenti**". Alla codifica dei dipendenti si accede tramite la voce **Anag/Anagrafica Dipendenti** che mostra la finestra seguente

| Tabella Riferimenti Interni:Nuovo Ξ Ξ Σ                  | 3 |
|----------------------------------------------------------|---|
| Generali)<br>Codice Dipendente                           |   |
| C.Inc.                                                   |   |
| Pref.Tel. Num. Tel.                                      |   |
| Cellulare                                                |   |
| E_Mail Usa SIGLA                                         |   |
| Id Skype                                                 |   |
| 🔆 Carriel a Nuovo 🔄 : 🔍 Ricerca 🔍 Ricerca 🚺 Guida 🕥 Fine |   |
| IMMISSIONE Inserire il codice Nominativo                 |   |

Nel riquadro Codice Dipendente si deve immettere un codice univoco e una descrizione.

**C.Inc.** (codice incarico) permette di indicare la mansione delle dipendente così come codificato in (tabelle comuni/Codici incarichi).

**Pref. Tel. E Num.** prefisso e numero telefonico del dipendente. L'unione dei due campi è usata per comporre il numero telefonico da chiamare tramite il bottone telefona.

E.Mail Indirizzo di posta elettronica del dipendente.

**Usa Sigla**++ Se selezionato indica che il dipendente ha un posto di lavoro (PC) con SIGLA/START. In questo caso il dipendete potrà gestire tramite SIGLA/START le informazioni ricevute nella propria casella di posta elettronica tramite **Comunicazione interna**.

Se l'opzione non è attiva il dipendete sarà accessibile per l'invio di informazioni tramite **Comunicazione interna** solo dall'anteprima di stampa. In questo ambiente la mail sarà composta da un allegato PDF della stampa stessa.

### 10.6.4 Operatività

Sono abilitate all'uso delle **Comunicazioni interne** le funzioni dove compare il bottone del quale richiama la seguente finestra :

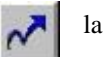

la pressione

| 🔲 Tabella Riferimenti Interni:Nuovo |                         |
|-------------------------------------|-------------------------|
| Generali                            |                         |
| Codice Dipendente                   |                         |
| 000004                              |                         |
| CONTABILITA`                        |                         |
| C.Inc.                              |                         |
| Pref.Tel. Num. Tel.                 | <u>A</u>                |
| Cellulare                           |                         |
| E_Mail VERDI@ZZ.IT                  | X Attivo<br>X Usa SIGLA |
| Id Skype                            |                         |
| Registra                            | Guida 🛛 😭 Fine          |
| IMMISSIONE                          |                         |

Per l'invio è obbligatorio selezionare un dipendente tramite i dati nel riquadro **Codice Dipendente.** 

I dati del campo E\_Mail indicano il destinatario di posta a cui spedire. L'indirizzo di posta può essere cambiato dopo la selezione di un codice dipendente.

I dipendenti accessibili con queste funzioni sono solo quelli con l'opzione Usa Sigla++ attiva.

Premendo il tasto "Mail" si ottiene la composizione di una e-mail indirizzata al destinatario di posta scelto indicato nel campo E\_mail come segue:

| 🝺 ¥isualiz | zazione Scheda Contabile [2006]: (Euro) ASL17 🛛 AZIENDA SANITARIA LO 💶 🔲 🗙        |
|------------|-----------------------------------------------------------------------------------|
| ] File Mo  | odifica Visualizza Inserisci Formato Strumenti Messaggio ? 💦 🍂                    |
| Invia      | Taglia Copia Incolla Annulla Controlla Controllo *                                |
| 🛐 A:       | VERDI@ZZ.IT                                                                       |
| Cc:        |                                                                                   |
| 🛐 Con:     |                                                                                   |
| Oggetto:   | Visualizzazione Scheda Contabile [2006]: (Euro) ASL17 AZIENDA SANITARIA LOCALE 17 |
| Allega:    | SPP10MIL.25 (328 byte)                                                            |
|            |                                                                                   |
| Selezio    | onare l'allegato per ottenere la visualizzazione della funzione.                  |
|            |                                                                                   |

Le informazioni allegate permettono al PC del destinatario di posta di aprire SIGLA/START e selezionare la funzione "inviata" in modo automatico. Ricevuta la mail il destinatario di posta deve effettuare un doppio click sull'allegato per ottenere il lancio della funzione.

| ⊠ Visualizzazione Scheda Contabile [2006]: (Euro) AZ17 AZIENDA SANITARIA LOCALE                                                                  | - Messaggio (Testo normale) |
|----------------------------------------------------------------------------------------------------|-----------------------------|
| Eile Modifica Visualizza Inserisci Formato Strumenti Azioni ?                                                                                    |                             |
| 🗄 🙈 Rispondi   🦂 Rispondi a tutti   🙈 Inoltra   🛃 🗈   😼   🔻   🏠   🏠 🗛 🖌 🔸 🔹 🛷 🔸 🗚                                                                |                             |
| Da:<br>A:<br>Cc:<br>Oggetto: Visualizzazione Scheda Contabile [2006]: (Euro) AZ17 AZIENDA SANITARIA LOCALE<br>Allegati: → SPP10MIL33.2S (539 B); |                             |
| Selezionare l'allegato per ottenere la visualizzazione della funzione.                                                                           |                             |

Questo accade se nel Windows del destinatario di posta le estensioni .2S sono registrate in modo da lanciare il programma SPPWKUP.EXE<sup>1</sup>.

Nel caso che sia attiva la gestione degli utenti prima di ottenere l'apertura della procedura e della videata inviata l'utente dovrà immettere il suo utente e la sua password.

Se l'utente che riceve l'e-mail non ha il diritto di utilizzare la funzionalità che gli viene inviata, SIGLA/START pur attivandosi automaticamente non permetterà l'accesso alla funzione segnalandolo con un messaggio di avvertimento.

<sup>1</sup> SPPWKUP.EXE è installato dalla procedura di SETUP di SIGLA.

- 0 ×

Э

3

Э

Э

Е

З

З

Э

З

Э

4

# 10.6.5 Dettaglio funzioni

In dettaglio le funzioni abilitate all'uso delle Comunicazioni interne sono:

- Visualizzazione bilancio
- Visualizzazione schede contabili
- **Revisione prima nota** •
- **Revisione Documenti** •
- Navigatore Clienti/Fornitori
- **Navigatore Articoli**

#### 10.6.5.1 Visualizzazione Bilancio

Accedere alla funzione e premere il bottone

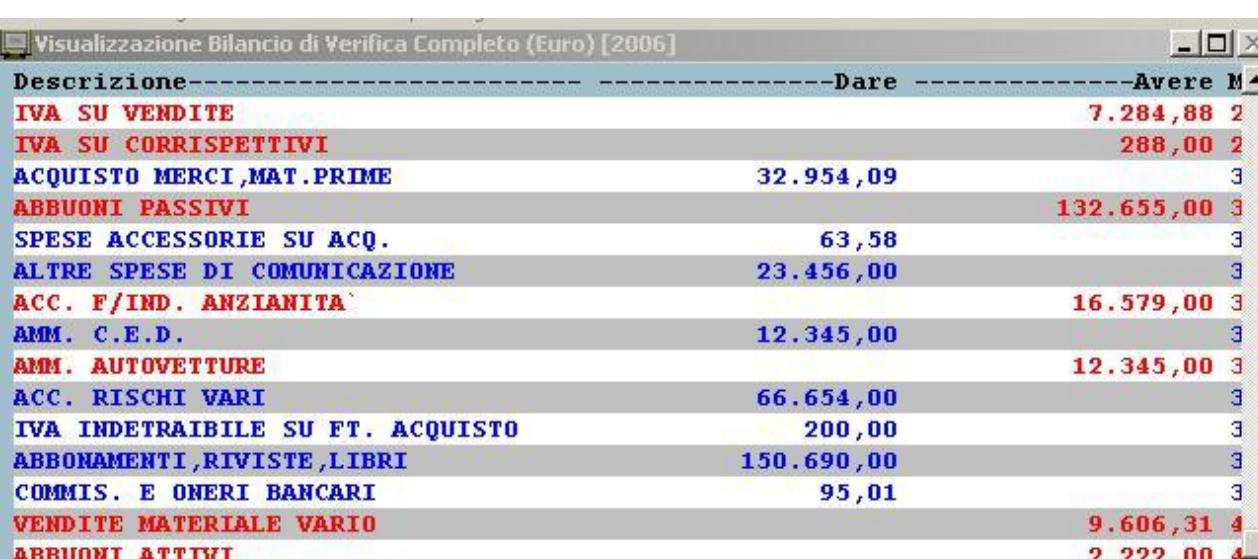

| ADDOUNT MITTYL |     | 2.222,00      |
|----------------|-----|---------------|
| Esplodi        | 9 🕂 | Fine          |
| CONSULTAZIONE  |     |               |
| •              |     | ▶ <i>Ii</i> . |

#### 10.6.5.2 Visualizzazione Schede Contabili

Selezionare una scheda contabile e premere il bottone

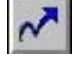

| Visualizzazi | one So | cheda Contal | bile [2006]: | (Eur    | o) NEV | NCLI     | NUOYO | CLIENTE                      |            |       | ļ       |       |
|--------------|--------|--------------|--------------|---------|--------|----------|-------|------------------------------|------------|-------|---------|-------|
| Data Rg.     | Cs.    | Descriz.     | Aggiun.      | 5 0.000 |        |          | Dare  |                              | Avere      | Numer | DC.     | Dat 🔺 |
| *06/10/06    | VBS    |              |              |         |        |          |       |                              | 120,00     | 155   |         | 06/   |
|              |        |              |              |         |        |          |       |                              |            |       |         |       |
|              |        |              |              |         |        |          |       |                              |            |       |         |       |
|              |        |              |              |         |        |          |       |                              |            |       |         |       |
|              |        |              |              |         |        |          |       |                              |            |       |         |       |
|              |        |              |              |         |        |          |       |                              |            |       |         |       |
|              |        |              |              |         |        |          |       |                              |            |       |         |       |
|              |        |              |              |         |        |          |       |                              |            |       |         |       |
|              |        |              |              |         |        |          |       |                              |            |       |         |       |
|              |        |              |              |         |        |          |       |                              |            |       |         |       |
| Mactr (      | Dea    | toporto      |              |         |        |          |       |                              |            |       |         |       |
| S Mastr. (   | 🥑 rai  | it.apene     | [            |         |        |          |       | (m)                          | .[         |       | <b></b> |       |
| Dare :       |        | į            | 0,00         | 1       | 2      | 9        |       | WordPac                      | 1 🐮 F      | aint  | ren we  | ord   |
| Avere:       |        | 120          | 0,00         |         |        | <b>B</b> | Excel | 14 <sup>16</sup> 1 · · · · · | <b>S</b> E | ~     | E,      | 91    |
| Saldo:       |        | -120         | 0,00         |         |        |          |       |                              | ~          | 14    |         | -     |
| CONSULTAZ    | IONE   |              |              |         |        |          |       |                              |            |       |         | -     |
| •            |        |              |              |         |        |          |       |                              |            |       |         | • //  |

Questa funzione ammette un'ulteriore possibilità. Se si evidenza una precisa registrazione contabile con il singolo click del tasto sinistro del mouse come indicato nella figura seguente.

| ¥isualizzazi | one S | cheda Conta | bile [2006]: | Eur | o) NE | WCLI | NUOVO | CLIENTE       |            |       |            | - <u>    ×</u> |
|--------------|-------|-------------|--------------|-----|-------|------|-------|---------------|------------|-------|------------|----------------|
| Data Rg.     | Cs.   | Descriz.    | Aggiun.      | -   |       |      | -Dare |               | Avere      | Numer | D Dc.      | Dat_           |
| *06/10/06    | VBS   |             |              |     |       |      |       |               | 120,00     | 155   |            | 06/            |
|              |       |             |              |     |       |      |       |               |            |       |            |                |
|              |       |             |              |     |       |      |       |               |            |       |            |                |
|              |       |             |              |     |       |      |       |               |            |       |            |                |
|              |       |             |              |     |       |      |       |               |            |       |            |                |
|              |       |             |              |     |       |      |       |               |            |       |            |                |
|              |       |             |              |     |       |      |       |               |            |       |            |                |
|              |       |             |              |     |       |      |       |               |            |       |            |                |
|              |       |             |              |     |       |      |       |               |            |       |            | _              |
|              |       |             |              |     |       |      |       |               |            |       |            |                |
| 🖲 Mastr. (   | 🔵 Pa  | rt.aperte   | -            |     |       |      |       |               |            |       |            |                |
| Dare :       |       |             | 0,00         |     | 2     | 5    |       | WordPa        | d 🐼 I      | Paint | <b>⊡</b> ₩ | ord            |
| Avere:       |       | 12          | 0,00         |     |       |      |       |               |            |       |            |                |
| Saldo:       |       | -12         | 0,00         | 3   |       | 2    | Excel | <u> 163</u> V | - <b>1</b> | ~     | <b>a</b>   | 2              |
| -            |       |             |              |     |       |      |       | Loonanananan  |            |       |            |                |
| CONSULTAZ    | IONE  |             |              |     |       |      |       |               |            |       |            |                |
| C            |       |             |              |     |       |      |       |               |            |       |            | 1              |

Il destinatario di posta, cliccando sul file arrivato in allegato, attiverà sia la visualizzazione della scheda contabile che la revisione prima nota dell'articolo contabile selezionato.

#### 10.6.5.3 Revisione prima nota

Selezionare un articolo contabile tramite il singolo click del tasto sinistro del mouse.

| Revisione Prima   | a Nota [2006] | Mov. Iva Mor  | ie111)                                           |                          |                                            | <u>- 🗆 ×</u> |
|-------------------|---------------|---------------|--------------------------------------------------|--------------------------|--------------------------------------------|--------------|
| Da data reg.      | 2. 2          | A data reg.   |                                                  | 0 🛛 📴 Esporta            | TUTTE LE VALUTE                            | ~            |
| Tipo Ricerca      | Sottoconto    |               |                                                  |                          |                                            |              |
| Tutti     Clienti | Numero        |               | Caus cont                                        |                          | Mod Cambir                                 | n .          |
| O Fornitori       | Hamoro        |               |                                                  | 1                        |                                            | 7            |
| Altri             | Da C.Costo    |               |                                                  | A C.Costo                |                                            |              |
| Scadenzario       | Analitica     | Simulazione   | Utente                                           |                          | Ordinamento                                |              |
| O Si              | 📿 si          | O SI          |                                                  |                          | <ul> <li>Data registrazione</li> </ul>     |              |
| O No              | O No          | O No          | <ul> <li>SIGLA</li> <li>Tutti gli uta</li> </ul> | onti                     | Data reg. + protoc.     Data aggiornamento |              |
|                   |               |               |                                                  | anu -                    | O Data aggiornamento                       |              |
| Data reg. N       | I.documento   | Data doc. D/A | Impor                                            | to Sottocon              | to                                         |              |
| 22/02/2006 3      | 45 2          | 2/02/2006 A   | EUR 1045.                                        | UU F FBLU                | BLUE ENTERPISE S.R                         |              |
| 22/02/2006 3      | 45 2          | 2/02/2006 D   | EUR 950.                                         | UU A ACQMER              | CI ACQUISIO MERCI, MAI                     |              |
| 22/02/2006 3      | 45 2          | 2/02/2006 D   | EUR 95.                                          | 00 A 124050              | SUUD IVA SU ACQUISII                       |              |
| 22/02/2006 3      | 45 2          | 2/02/2006 D   | EUR 340.                                         | 30 F FBLU<br>20 & 126010 | 1001 DICEVITE BANCADIE                     |              |
| 22/02/2006 3      | 45 2          | 2/02/2006 A   | EUR 340.                                         | 30 A 126010              | BINE ENTEDDISE S D                         |              |
| 22/02/2006 3      | 45 2          | 2/02/2006 D   | EUK 340.<br>FIID 348                             | 30 F FDL0<br>30 A 126010 | 1001 DICEVILTE BANCADIE                    |              |
| 1                 | 10 2          | 2/02/2000 A   | 200 340.                                         | JO A 120010              | ICOT KICEVOIE DANCARIE                     | _            |
|                   |               |               |                                                  |                          |                                            |              |
|                   |               |               |                                                  |                          |                                            |              |
| Esegui            | Nuovo 🧉       | Stampa 🖁 Esp  | lodi Mavigatore                                  | Ricerca<br>Plus          | Ricerca 🚺 Guida 🕥 F                        | ine          |
| Ricerca           | J             |               |                                                  |                          |                                            | J            |

e premere il bottone

Il destinatario di posta contabile indicato.

cliccando sul file arrivato in allegato attiverà la revisione dell' articolo

#### 10.6.5.4 Revisione Documenti

N

Selezionare un documento di magazzino tramite il singolo click del tasto sinistro del mouse

| Revisione Documenti: [2006]                                    |                                |                          |                                  |                  |
|----------------------------------------------------------------|--------------------------------|--------------------------|----------------------------------|------------------|
| Tipo doc.                                                      |                                | Num. protocollo          | 0 Num                            | n. rifer.        |
| Cliente/Fornitore Cliente Fornitore Fornitore Prospect Nessuno | Data<br>Da 06/10/2006<br>A / / | Utente<br>SIGLA<br>Tutti | Stampa<br>O Documento<br>O Query | Documenti        |
| Destinazione merce 0<br>Destinazione docum. 0                  | TUTTI I M                      | AGAZZINI 💌               | 🔲 Sel.Fatture Rit.F              | Pag.             |
| Protocollo<br>OC 0000107 06/10/2006                            | Riferimento                    | Pre. evas. Cl<br>C       | .i. / For. Mag.<br>NEWCLI        | Sped.            |
| OC 0000108 06/10/2006                                          |                                | C                        | NEWCLI                           |                  |
|                                                                |                                |                          |                                  |                  |
|                                                                |                                |                          |                                  |                  |
| 🚰 Esegui 🗋 Nuovo 🎒 Si                                          | ampa Copia 0>                  | Esporta                  | a 🔍 Ricerca                      | 🖞 Guida 🏾 🏠 Fine |
| Ricerca                                                        |                                |                          |                                  |                  |

e premere il bottone

~

Il destinatario di posta cliccando sul file arrivato in allegato attiverà la revisione del documento indicato.

## 10.6.5.5 Navigatore Clienti

Selezionare un Cliente/Fornitore e preme il bottone

| Navigatore clienti/f                                   | ornitori                                       |      |
|--------------------------------------------------------|------------------------------------------------|------|
| Cli/For L. Art.                                        | Articoli)Scaden.  Ordini  Righe  Bolle  Prezzi | 1    |
| Oliente                                                | MEWCLI Esplodi Mappa Zitinerario               | ~    |
| <ul> <li>Fornitore</li> <li>Ragione sociale</li> </ul> | NUOVO CLIENTE                                  |      |
| Agente                                                 | % Ag.                                          | 0,00 |
| As. fis.                                               |                                                |      |
|                                                        | Sc. C/F                                        | 0,00 |
| T. Pag.                                                | Sc. pag.                                       | 0,00 |
| Sconti 0,00                                            | 0,00                                           |      |
| ,                                                      |                                                |      |
| 🔅 anger e 🚺                                            | Vuovo 🔄 : : . 🔍 🥵 Ricerca 🔍 Ricerca 🚺 Guida 🖄  | Fine |
| IMMISSIONE                                             | Inserire codice cliente/fornitore              |      |

~

## 10.6.5.6 Navigatore Articoli

Selezionare un articolo e premere il

| 🖀 Navigatore artic | :oli      |             | 11/20           |      |          |        | _ 0      | × |
|--------------------|-----------|-------------|-----------------|------|----------|--------|----------|---|
| Arcicolo Giad      | enze Ord: | ni Giac.    | Sclord, Sc      | Tag! | lie Pi   | rezzi  |          |   |
| Articolo           | APTIVA    |             |                 |      |          |        |          |   |
| Descrizione        | U.C. IBM  | I APTIVA 48 | 6               |      |          |        | ~        |   |
| Gruppo merc.       | 001.001.  | 001 Aliq    | uota IVA        | 20   | Ubic     | azione | 12111    |   |
| Fornitore          | IBM       | Un.         | mis, acq.       | Ν.   | Un. mis. | ven.   | N.       |   |
| Listino acq.       |           | Dt. val.    | 02/10/200       | 5    | Pr.lis.  | €      | 0,00     |   |
| Listino ven.       |           | Dt. val.    | 02/10/200       | 5    | Pr.lis.  | €      | 0,00     |   |
| Pr. ult. acq.      | € 4       | 1.040,00    | Pr. medio ac    | ą. ∉ | :        | 0,0    | 00       |   |
| ()<br>()           | Nuovo     | 3:          | Ricerca<br>Plus | Q    | Ricerca  | 🚺 Guid | a 🎦 Fine |   |
| IMMISSIONE         | []        | Inserire li | stino acqui:    | sto  |          |        |          |   |

bottone

# 10.6.6 Anteprima di Stampa

In anteprima di stampa tramite l'opzione **Invio** è possibile inviare allegati PDF agli indirizzi di posta dell'anagrafica dipendenti.

| 🊟 Anagrafica di Magazzino (ridotta) |                                          |         |      |      |       |      |  |  |  |
|-------------------------------------|------------------------------------------|---------|------|------|-------|------|--|--|--|
|                                     |                                          |         | .6   |      |       |      |  |  |  |
| Pag. 1                              | [Ditta: 00001 - 2006] Anagrafica d       | i Mag   | azzi | no   |       |      |  |  |  |
| 12/01/2007                          | PROVDIT                                  |         |      |      |       |      |  |  |  |
|                                     |                                          |         |      |      |       |      |  |  |  |
| Codigo                              | Degarigione                              | The d   | TIME | IboT | D Fig | Tree |  |  |  |
| cource                              | Desci 1210ne                             | - OIIIA | OIUV | omi  | K.F15 | IVa- |  |  |  |
| 123.04.78                           | PANTALONE CLASSICO                       | Ν.      | Ν.   |      | ABB   | 19   |  |  |  |
| 999.04.78                           | GIUBBOTTO                                | Ν.      | N.   |      | ABB   | 19   |  |  |  |
| AAAAAA                              | AAAAA                                    | NQ      | NR   |      |       |      |  |  |  |
| APTIVA                              | U.C. IBM APTIVA 486                      | Ν.      | Ν.   | Ν.   | UC    | 19   |  |  |  |
| APTIVACOMPL                         |                                          | Ν.      | Ν.   | N.   | UCAC  | 19   |  |  |  |
| ARTCLIFOR                           | PROVA ARTCLIFOR                          | В       | A    |      |       |      |  |  |  |
| B1475#055XN                         | PROVA B1475#055XN.                       | A       | A    |      |       | 20   |  |  |  |
| BARRETTA                            | BARRETTA IN LEGNO                        | Р       | Р    |      |       |      |  |  |  |
| BARRETTA LAC                        | BARRETTA IN LEGNO LACCATO                | Р       | Р    |      |       |      |  |  |  |
| 📃 Gras. 🔜 📃                         |                                          |         |      |      | _     |      |  |  |  |
| Cors. E                             | 💈 🕼 Archivia 🛛 🚑 Stampa 🛛 🖓 Blocca 🛛 🐼 🖻 | a 🗌     | M    | 4ail | ME    | ine  |  |  |  |
|                                     |                                          |         |      |      |       |      |  |  |  |
| CONSULTAZIONE                       |                                          |         |      |      |       |      |  |  |  |
| •                                   |                                          |         |      |      |       | • // |  |  |  |

Selezionando l'opzione **Invio** si può scegliere uno qualsiasi dei nominativi contenuti nell'anagrafica dipendenti.

| Anagrafica di Magazzino (ridotta                | 🞇 Tabella Riferimenti Interni:000005                                                                                                    |
|-------------------------------------------------|----------------------------------------------------------------------------------------------------|
| ·····2····                                      | Generali                                                                                                    |
| Pag. 1 [Ditta: 000<br>12/01/2007 PROVDIT        | Codice Dipendente                                                                                                    |
| Codice Descrizione                              |                                                                                                    |
| 123.04.78 PANTALONE (<br>999.04.78 GIUBBOTTO    | C.Inc.                                                                                                    |
| AAAAAA AAAAAA<br>APTIVA U.C. IBM AH             | Pref.Tel. Num. Tel.                                                                                                    |
| APTIVACOMPL .<br>ARTCLIFOR PROVA ARTCI          | E_Mail                                                                                                    |
| B1475#055XN PROVA B1475<br>BARRETTA BARRETTA IN | Attivo                                                                                                    |
| Gras.<br>Cors.<br>N PDF<br>Archivi              | Image: Second second second |
| CONSULTAZIONE                                   | MODIFICA                                                                                                    |
|                                                 |                                                                                                    |

Premendo il bottone Mail il client di posta sarà impostato per l'invio con la stampa allegata in formato PDF.

| nuovo 👔  |               |                 |             |                |           |           | ×    |
|----------|---------------|-----------------|-------------|----------------|-----------|-----------|------|
| File Mo  | odifica Visua | alizza Inseriso | i Formato S | itrumenti Mess | aggio ?   |           | 27   |
|          | X             | ( li            | ß           | Ŋ              | <u>چ</u>  | ABC       | »    |
| Invia    | Tac           | lia Copi        | a Incolla   | Annulla        | Controlla | Controllo |      |
| 📴 A:     | ROSSI@ZZ      | .IT             |             |                |           |           |      |
| Cc:      |               |                 |             |                |           |           |      |
| Ccn:     |               |                 |             |                |           |           |      |
| Oggetto: | Aliquote Iv   | /a              |             |                |           |           |      |
| Allega:  | testo.pd      | f (2,40 KB)     |             |                |           |           |      |
| <b></b>  |               |                 | TE G C      | s A I ﷺ :      | 三症症       |           | »    |
|          |               |                 |             |                |           |           |      |
|          |               |                 |             |                |           |           |      |
|          |               |                 |             |                |           |           |      |
|          |               |                 |             |                |           |           |      |
| <u> </u> |               |                 |             |                |           |           | 7    |
|          |               |                 |             |                |           |           | _//, |